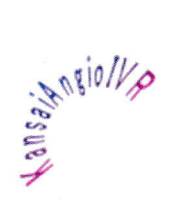

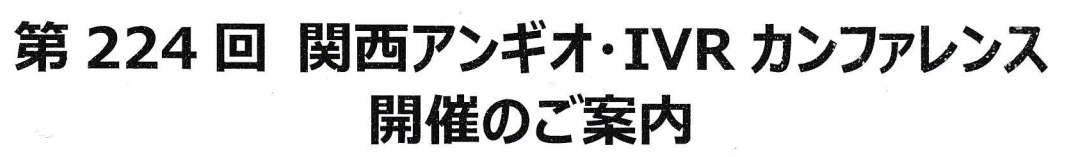

日時: 2022年4月23日(土) 15:00-16:45

会場:オンライン開催 ※裏面参照

※当日は14:50頃より入室をご案内させていただく予定です

参加費:無料

★★★ プログラム ★★★

ミニレクチャー

(15:00-15:40)

18781

【座長】小林 薫 先生 (兵庫医科大学 放射線医学教室)

## 「骨軟部腫瘍のアブレーション」

兵庫医科大学 放射線医学教室 高木 治行 先生

一般演題

(15:40-16:40)

【進行】小林 薫 先生(兵庫医科大学 放射線医学教室)

15:40-16:00 「治療に苦慮した医原性血管損傷」

甲南医療センター 放射線科 片山 直人 先生

16:00-16:20 **「腎癌の一例」** 

兵庫医科大学 放射線医学教室 加古 泰一 先生

16:20-16:40 「診断・治療に苦慮した後腹膜腫瘤」

神戸大学医学部附属病院 放射線診断·IVR 科 髙橋 真依 先生

※通常の集合開催のような事前画像供覧はございませんので、ご了承ください。

関西アンギオ・IVR 研究会 当番世話人 (兵庫東エリア) 兵庫医科大学 山門 亨一郎 池田 譲太 兵庫医科大学 兵庫医科大学 小林 薫 兵庫医科大学 高木 治行 兵庫医科大学 加古 泰一 甲南医療センター 片山 直人 北大阪ほうせんか病院 山本 聡 神戸海星病院 越野 司 明和病院 高田 恵広 森川 努 宝塚市立病院 関西ろうさい病院 三上 恒治 (敬称略) 共催:関西アンギオ・IVR 研究会 バイエル薬品株式会社 MTG22-00321114-20220318

## 簡単マニュアル

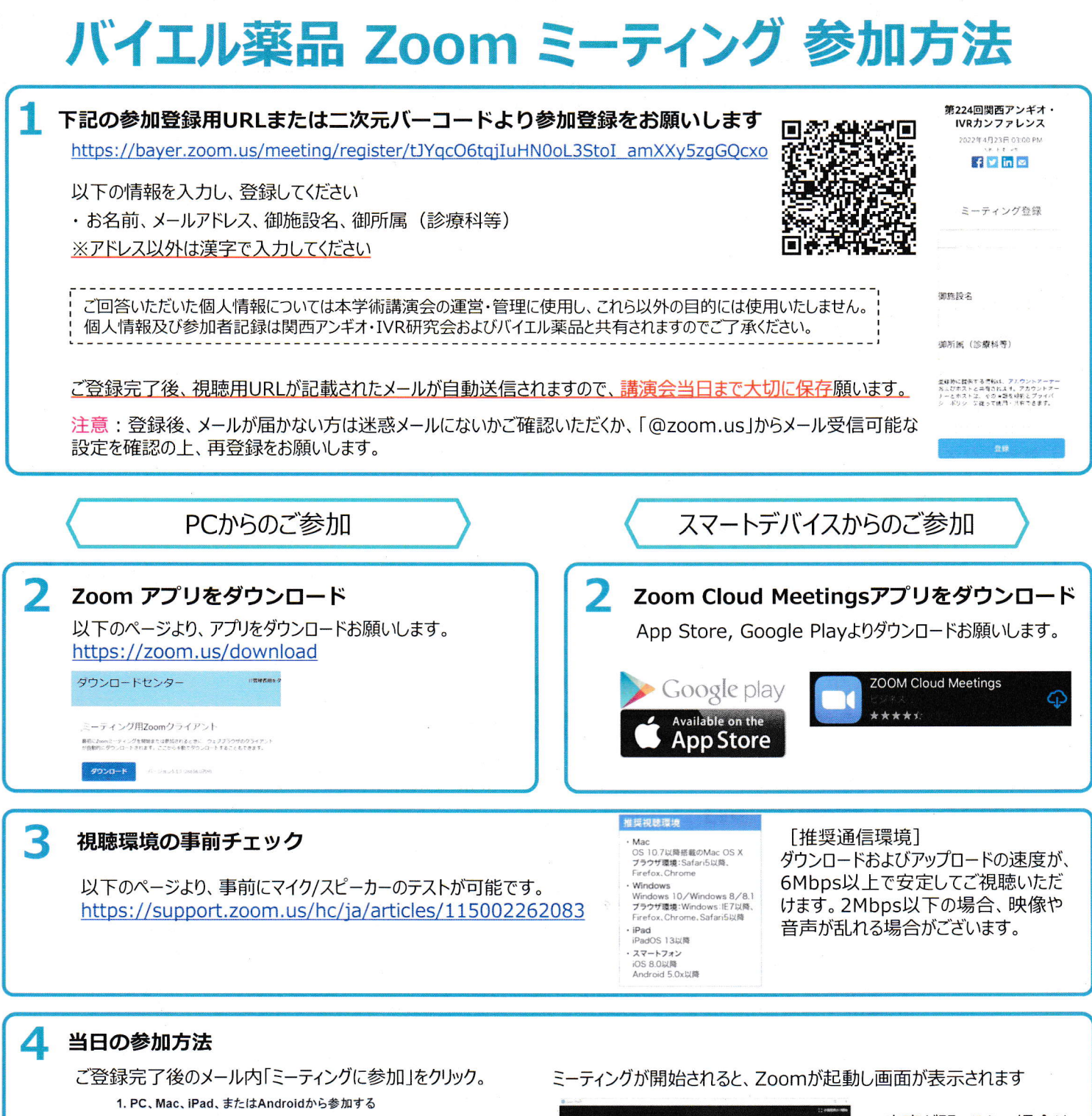

ミーティングに参加

上記のボタンが機能してい場合は、このリンクをブラウザに貼り付けてください。 https://bayer.zoom.us/w/976793463232

このページをZoomで開きますか?と表示されたら【開く】を クリックすると、Zoom アプリケーションが起動し、ミーティング に接続します。

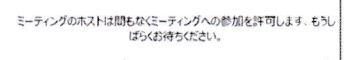

第224回関西アンキオ・IVRカンファレンスのZOOMミーティング 2022/4/23

1.×14-4-557-71785728

開始10分前頃より運営者 による参加許可を予定して おります。それまでは左記の ような画面が表示されます。 主催者が参加を許可する までしばらくそのままでお待ち 下さい。

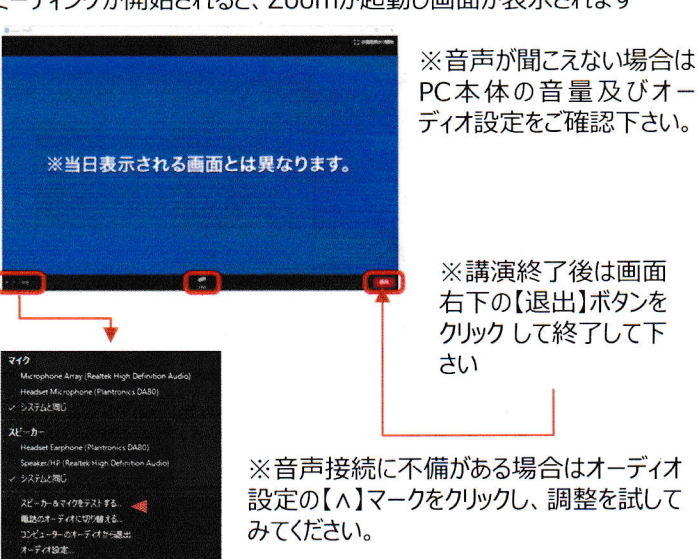